## ¿QUÉ ES SACYL CONECTA?

Es una forma sencilla de acceder a distintos servicios e información sanitaria a través de la página de SACYL o descargando la App con el mismo nombre. Para registrarnos solo necesitamos los datos de nuestra tarjeta sanitaria.

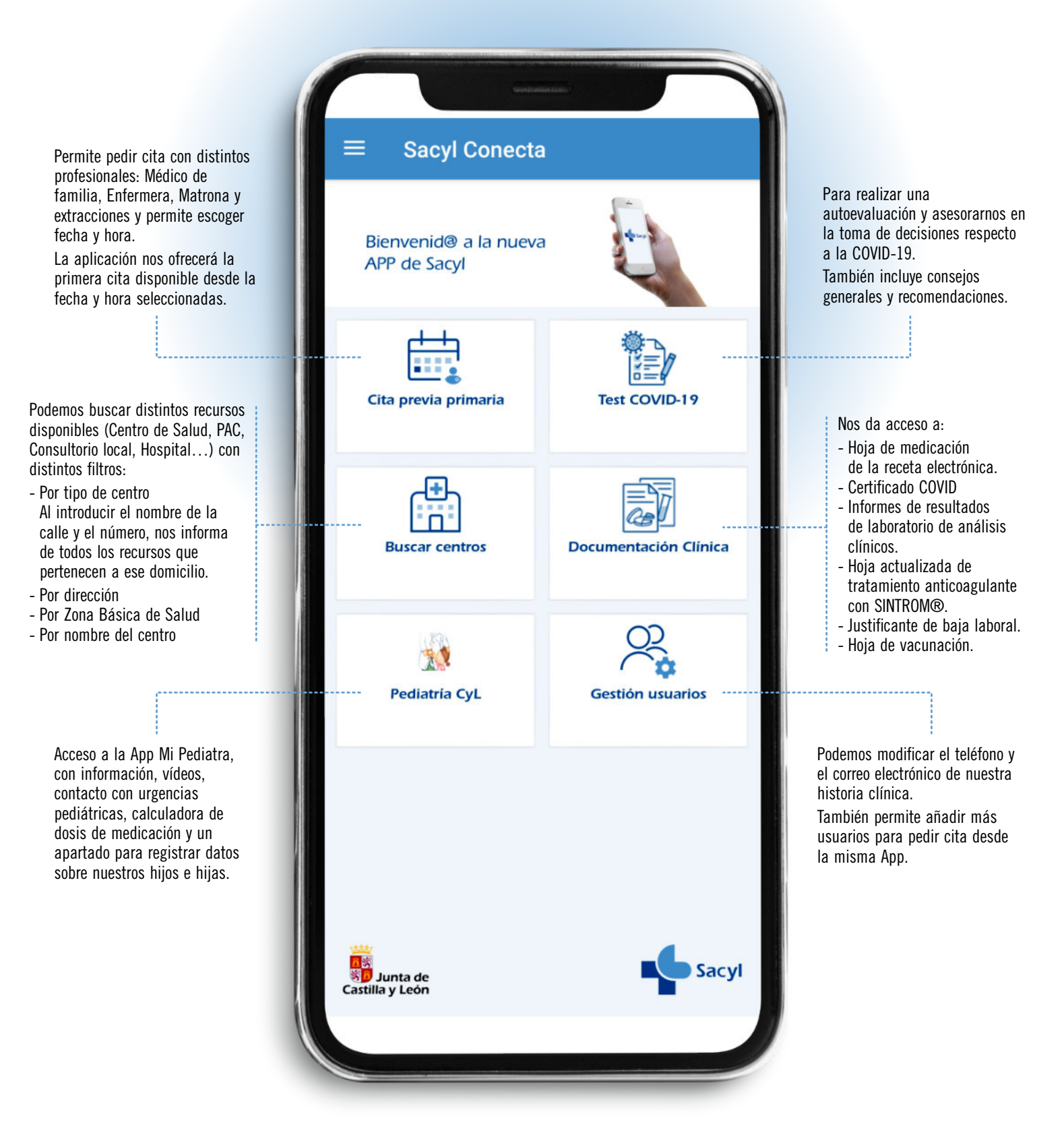

Infografía basada en una Idea original del personal de la GAP de Salamanca y el Comité Técnico de la Subcomisión de Enfermería Familiar y Comunitaria

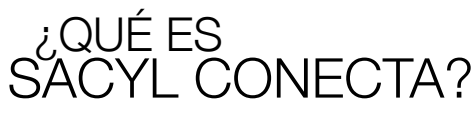

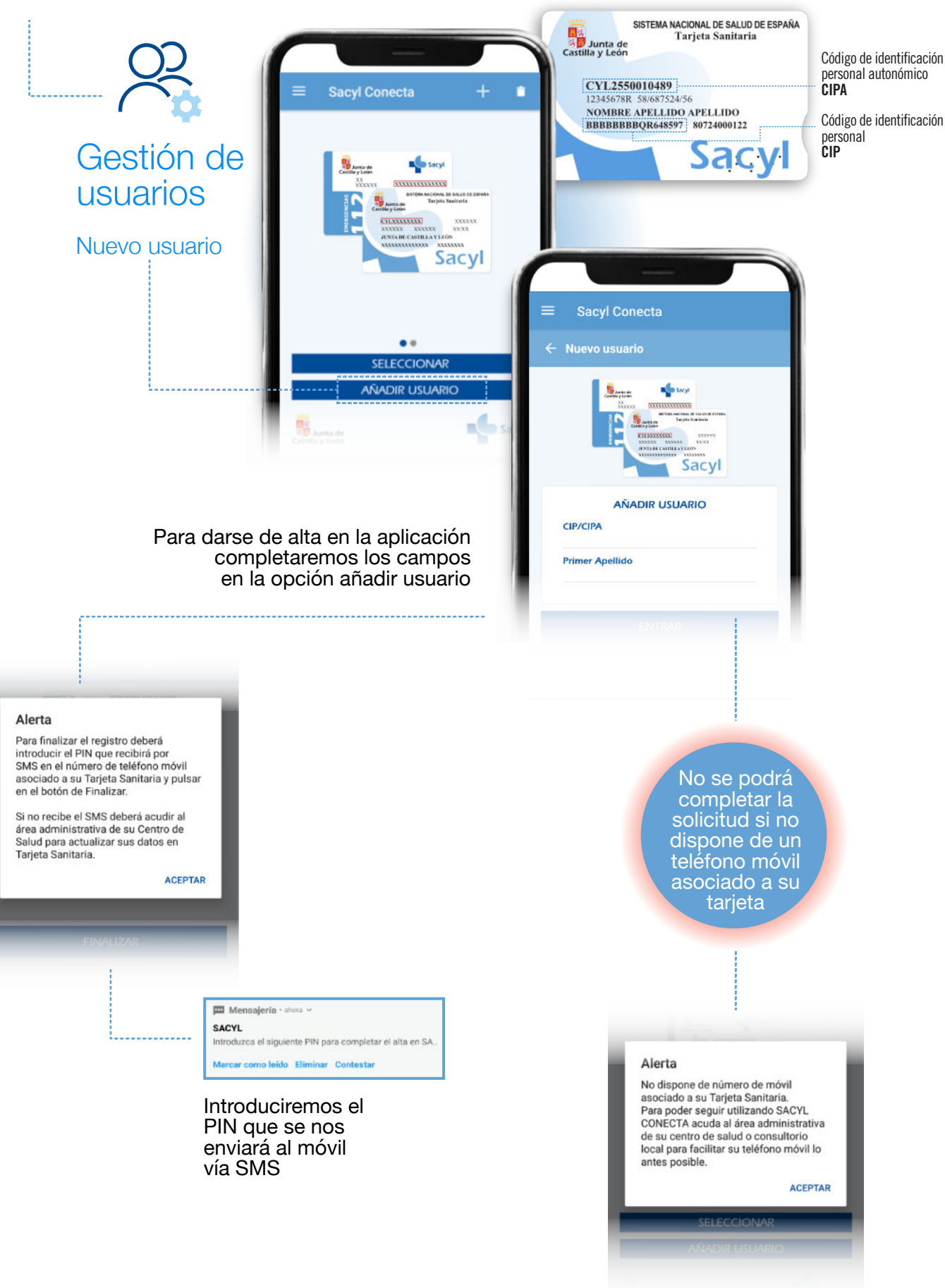

### ¿QUÉ ES SACYL CONECTA?

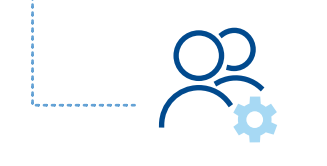

### Gestión de usuarios

#### Eliminar usuario

Para mayor seguridad, o si desea descargar documentación, sería necesario eliminar el registro antiguo de usuario y volver a registrarse de nuevo.

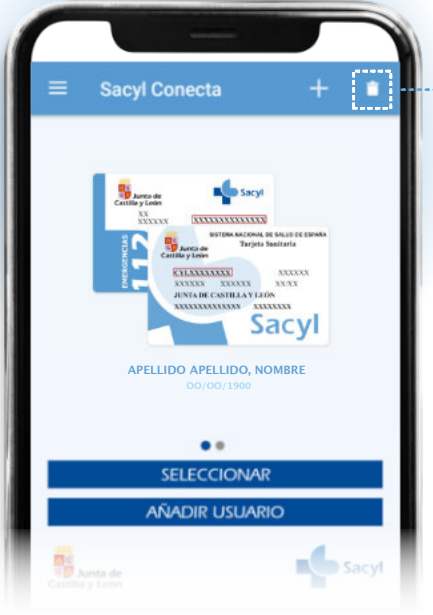

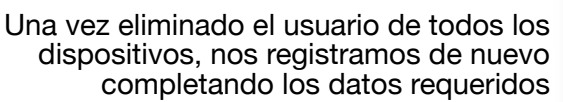

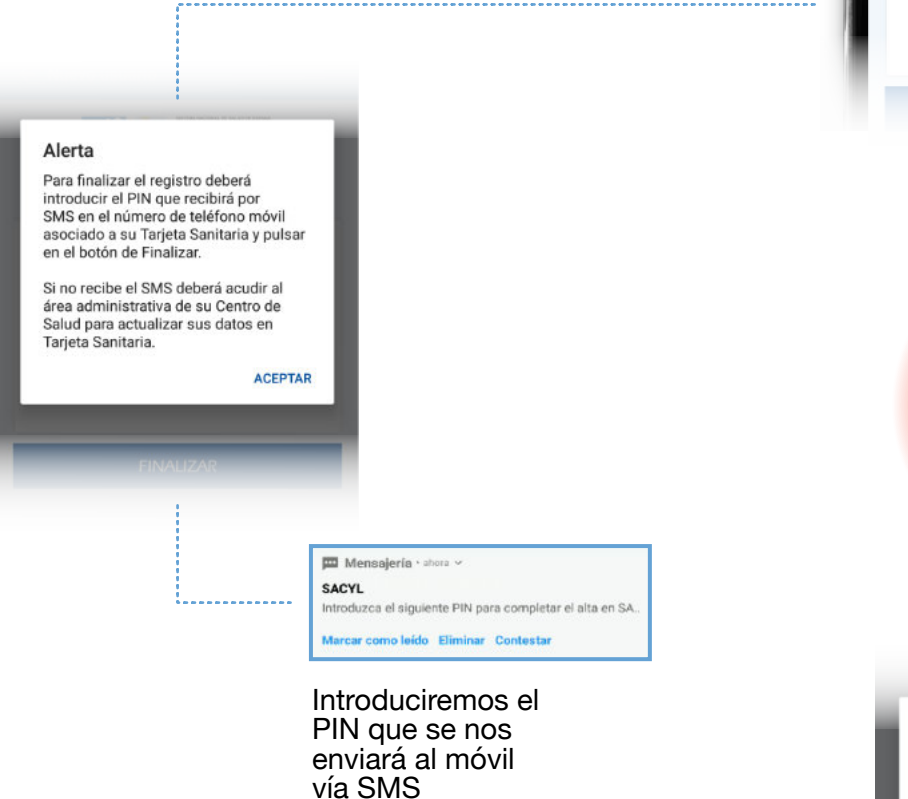

ACTUAL TODOS CANCELAR Sacyl Conecta Sacvl AÑADIR USUARIO CIP/CIPA Primer Apellido No se podrá completar la solicitud si no dispone de un teléfono móvil asociado a su tarjeta Alerta No dispone de número de móvil asociado a su Tarjeta Sanitaria. Para poder seguir utilizando SACYL CONECTA acuda al área administrativa de su centro de salud o consultorio local para facilitar su teléfono móvil lo

Alerta

¿Quiere eliminar el usuario del móvil actual o de todos los móviles?

ACEPTAR

SELECCIONAR

antes posible.

# ¿QUÉ ES SACYL CONECTA?

# Cita previa Primaria

#### AVISO

alarma.

0

0

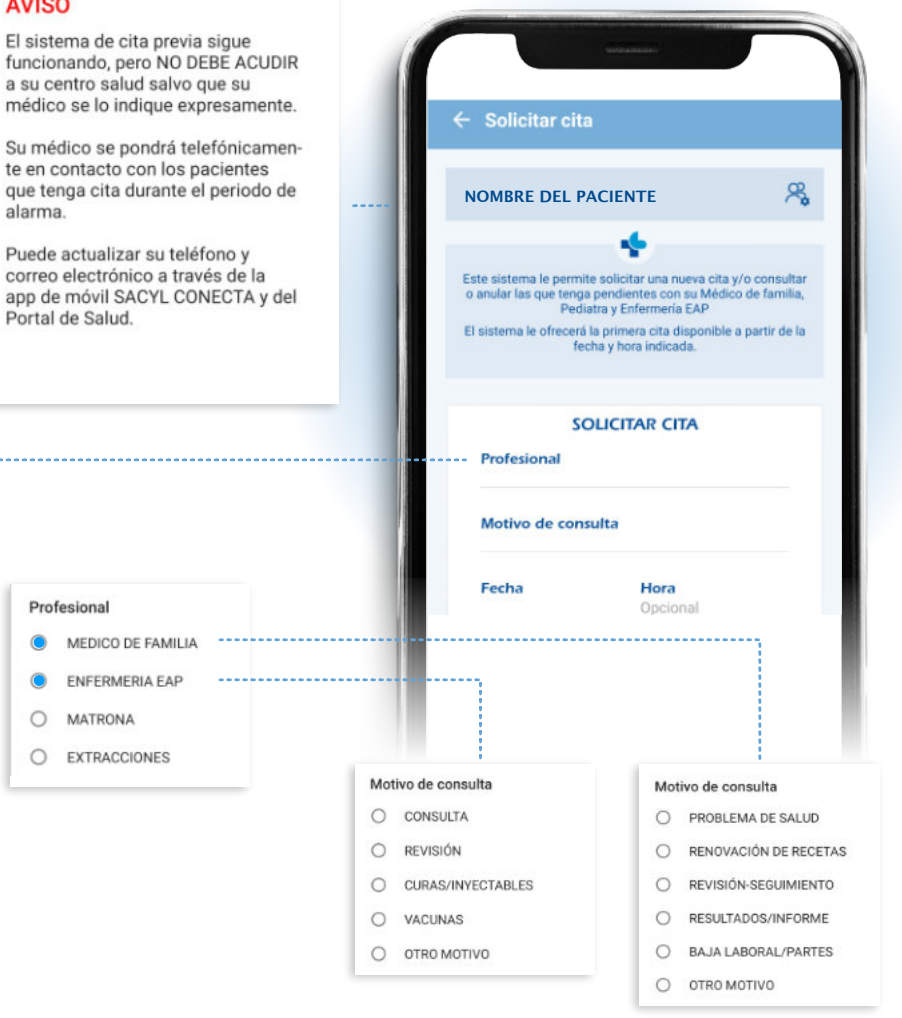

Lo primero que haremos será seleccionar con qué profesional queremos pedir la cita, indicar el motivo de la consulta y seleccionar el día y la hora.

Después la App nos propondrá la primera cita disponible en los proximos 7 días a partir del día y la hora seleccionados con el profesional que hemos elegido y confirmaremos la cita.

Una vez confirmada la cita, si es no presencial, debemos esperar a que el profesional sanitario se ponga en contacto con nosotros.

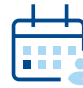

Podemos consultar nuestras citas pendientes en cualquier momento pulsando la opción "Cita Previa Primaria

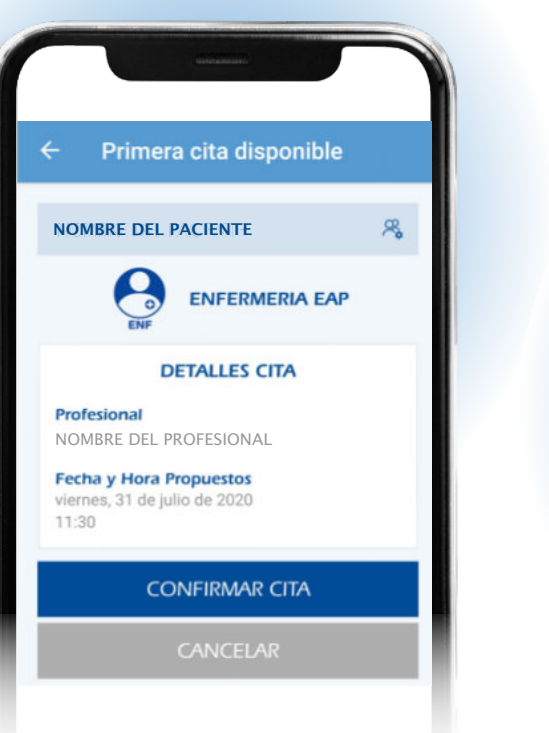

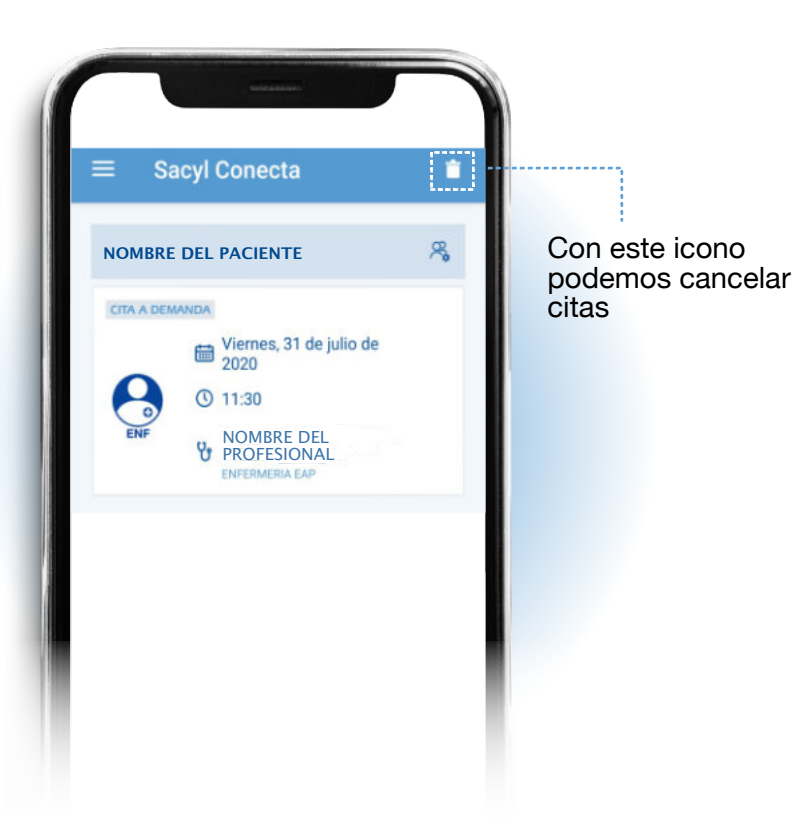

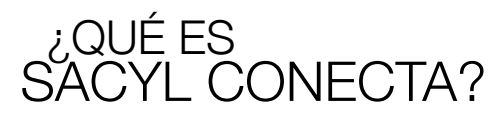

|        | $\square$ |
|--------|-----------|
|        |           |
| <br>KB |           |
|        |           |

### - Documentación Clínica

Si no se ha registrado el teléfono con PIN, deberemos eliminar y registrar de nuevo al usuario siguiendo los pasos indicados en gestion de usuarios.

#### Alerta

Se ha aumentado el nivel de seguridad de SACYL CONECTA.

Para acceder a Documentación Clínica debe eliminar y registrar de nuevo al usuario en la Gestión de Usuarios.

Si su teléfono móvil no está en Tarjeta Sanitaria deberá acudir a su Centro de Salud y registrarlo para poder seguir utilizando SACYL CONECTA.

ACEPTAR

Además de la hoja de vacunación o el justificante de baja laboral podremos acceder tambien a:

Hoja de medicación Para consultar o descargar la hoja de medicación de la receta electrónica.

#### Certificado COVID19

Nos da acceso a los resultados de testCOVID verificados por la Gerencia Regional de Salud de CyL.

#### Informes de resultados de laboratorio de análisis clínicos

Permite ver resultados de analíticas y otras pruebas tanto de Atención Primaria como de Atención Especializada.

Tratamiento anticoagulación oral

Para acceder a la pauta actualizada del tratamiento con SINTROM®.

| SA        | OTE CONECTA                                                                                          |
|-----------|----------------------------------------------------------------------------------------------------|
| Hoj<br>de | a de medicación, pruebas COVID, informes<br>alaboratorio y tratamiento anticoagulante<br>('SINTROM') |
|           | INTRODUZCA LOS SIGUIENTES DATOS:<br>NOMBRE DEL PACIENTE                                              |
|           |                                                                                                    |

Si ya se ha registrado de nuevo el número de telefono con PIN, tendremos acceso a distintos informes y podremos descargarlos en PDF.

#### SACYL CONECTA

DOCUMENTOS DISPONIBLES NOMBRE DEL PACIENTE

Hoja de medicacion (21/07/2020 09:47)

Descargar

Informe COVID-19 (23/05/2020 16:17)

Descargar

Informes de laboratorio 1 informes disponibles

O Ver informes

Pauta Tratamiento Anticoagulante Oral (24/03/2020 10:49)

Descargar

Se está habilitando de forma gradual la consulta a la información para pacientes en tratamiento anticoagulante (SINTROM). Si su información todavía no está disponible, inténtelo posteriormente o póngase en contacto telefónicamente con su Centro de Salud.